A Provider Portal Processor Role Page updated: August 2023

# Provider Portal Processor Role

### Introduction

#### Purpose

The purpose of this module is to provide an overview of the Provider Portal website for the Processor role.

#### **Module Objectives**

- How to Register.
- Provide a walk-thru of the Provider Portal website and its functions.
- Examine the Provider Portal tiles.
- Review valuable references on the Provider Portal website.

#### Acronyms

A list of current acronyms is located in the Appendix section of each complete workbook.

Page updated: September 2022

### **Provider Portal Overview**

The Provider Portal houses communications, notifications and organization information for Medi-Cal providers and provider healthcare staff. It focuses on reducing paper communication between the Department of Health Care Services (DHCS) and provider communities, increasing the security and accessibility of Medi-Cal electronic services and empowering providers in managing their organization to support their billing needs.

### Highlights

- Ability to manage user and user access.
- Reduce physical mail volume.
- Enable organizational single sign-on.
- Electronic record of notifications such as access requests and new correspondence.
- Self-service capabilities such as resetting a user's Personal Identification Number (PIN).

Page updated: August 2023

### How to Register

Processors are registered via an Organizational Administrator (Org Admin) within their organization. Once the Org Admin creates the user account, a registration link is sent. The first contained in the email can only be used once and it must be used within seven (7) days. The link expires if not used within 7 days and the Admin will need to reissue the registration link.

To register follow these steps:

1. Select the link provided in the registration email.

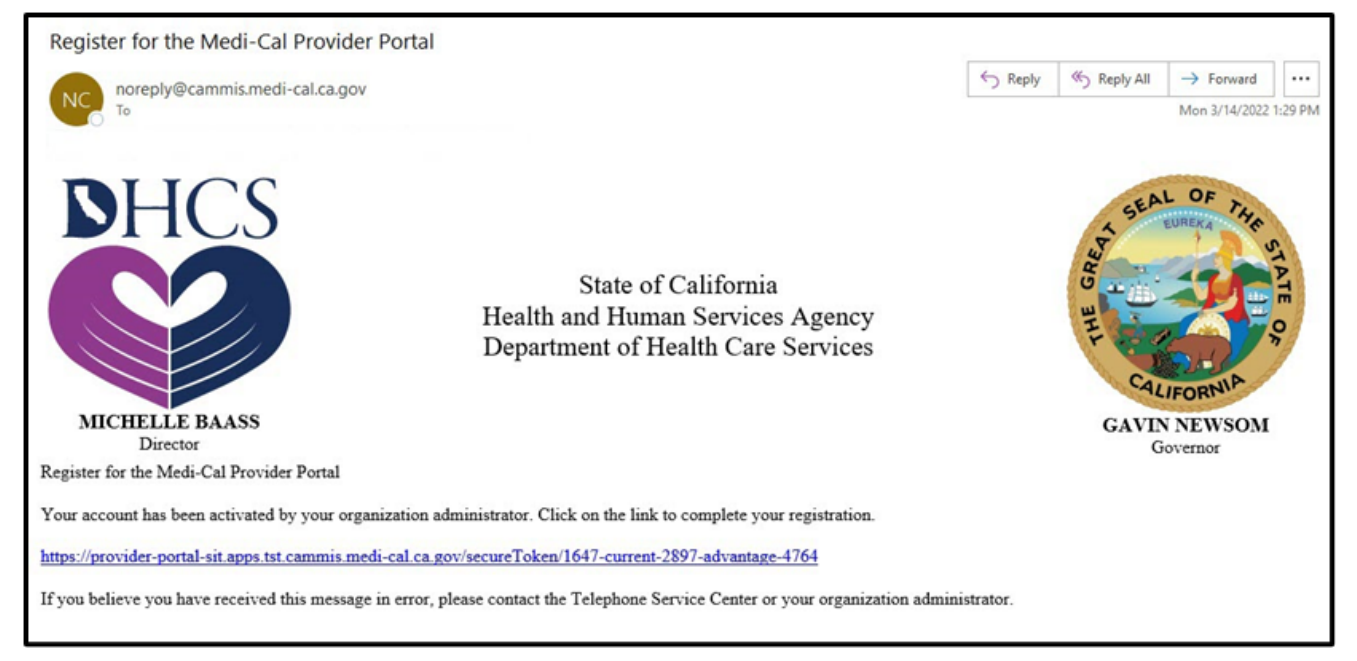

Figure 1.1: Email with registration link provided.

Page updated: August 2023

2. The secure token provided from DHCS will automatically populate.

Α

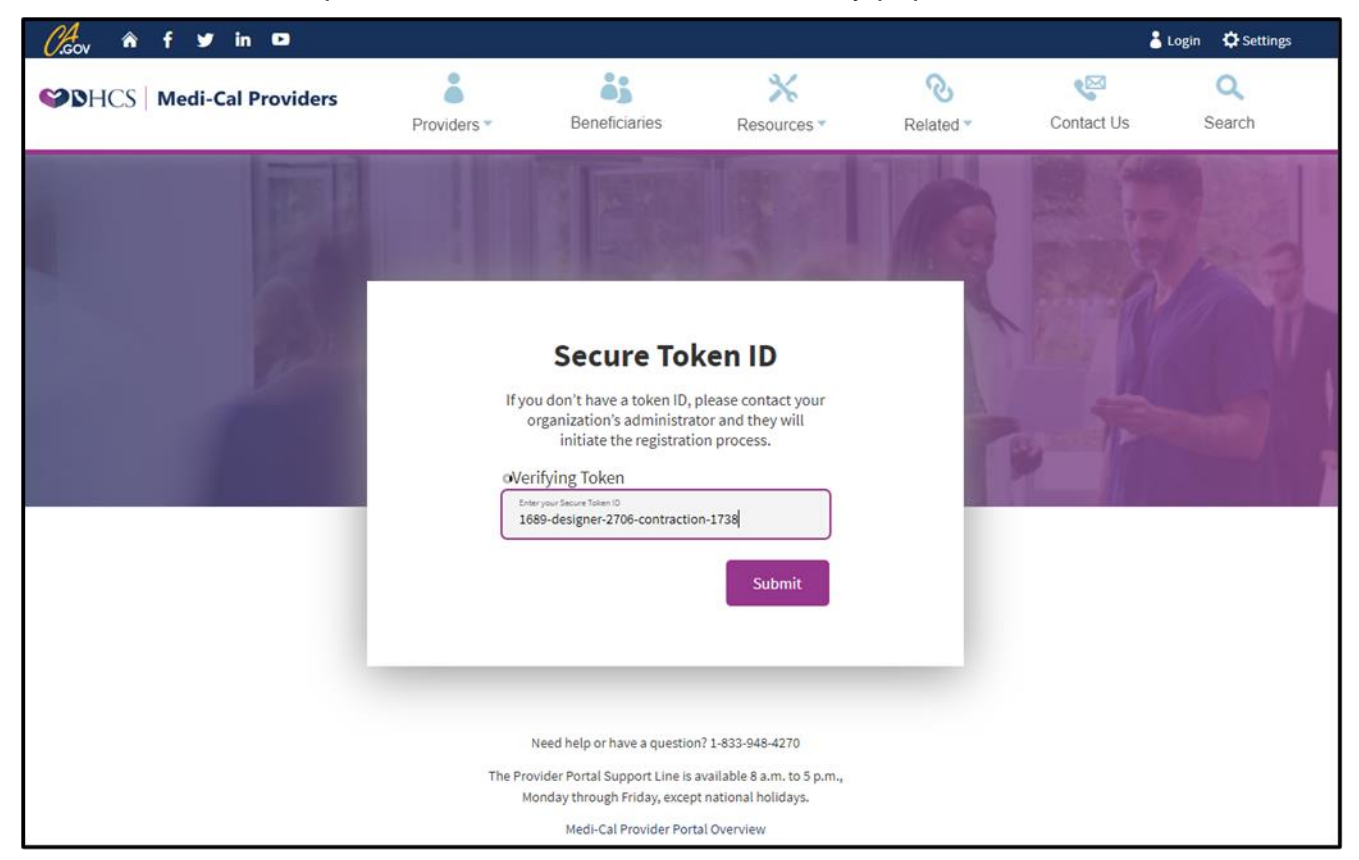

Figure 1.2: Secure Token ID screen.

Page updated: August 2023

3. Read the Terms and Conditions, check the **boxes I confirm that I have read and agree** to the above and I confirm that I am authorized to create a Medi-Cal Provider Portal account on behalf of my organization.

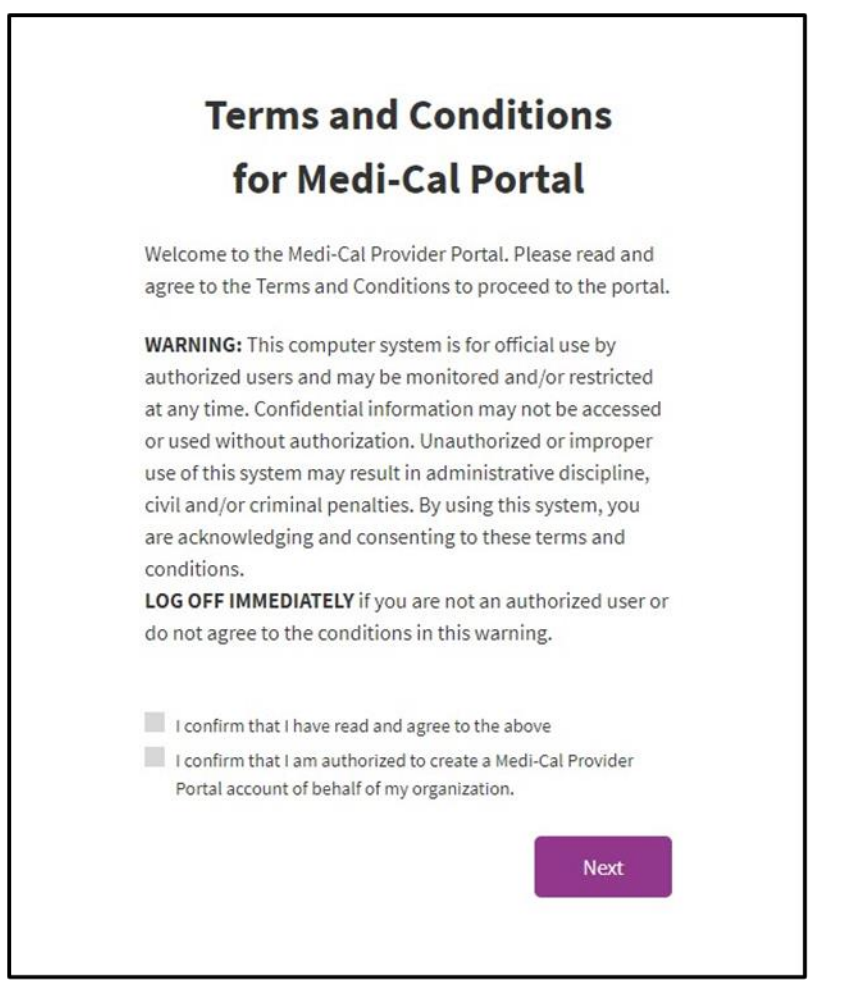

Figure 1.3: Terms and Conditions window.

Page updated: August 2023

- 4. Enter First and Last name as well as Preferred Contact number. A one-time passcode (OTP) will be sent to the preferred contact number via either SMS (text) or Voice (call). Select **Next.**
- **Note:** Various functions throughout the Provider Portal may request an OTP.

| Account Information                                         |
|-------------------------------------------------------------|
| Enter the following to register your account                |
| mcportal1212@gmail.com                                      |
| First Name                                                  |
| Last Name                                                   |
|                                                             |
| You will receive a one-time passcode to verify your account |
| Preferred Contact Number                                    |
|                                                             |
| Receive passcode via:                                       |
| ● SMS                                                       |
| O Voice                                                     |
| Next                                                        |
|                                                             |

Figure 1.4: Account information screen.

5. Enter the last six digits of the passcode sent.

| One                               | e-Time Pas                                                                    | scode                                     |
|-----------------------------------|-------------------------------------------------------------------------------|-------------------------------------------|
| Enter the one<br>mobile phone     | e-time passcode provid<br>e. This passcode will ex                            | ded to you in your<br>pire in 10 minutes  |
| Sent to phone n                   | umber ending in 321                                                           | 6                                         |
| 9915 -                            | One-time passcode                                                             |                                           |
| <u>Resend one-time p</u>          | asscode                                                                       | Next                                      |
| Having troul<br>Contact your orga | <b>ble? <u>Use another phone</u><br/>nization administrator or</b><br>Center. | number instead.<br>the Telephone Services |
|                                   |                                                                               |                                           |

Figure 1.5: OTP input area.

A

Provider Portal Processor Role

Page updated: August 2023

6. A window appears stating Registration is Complete.

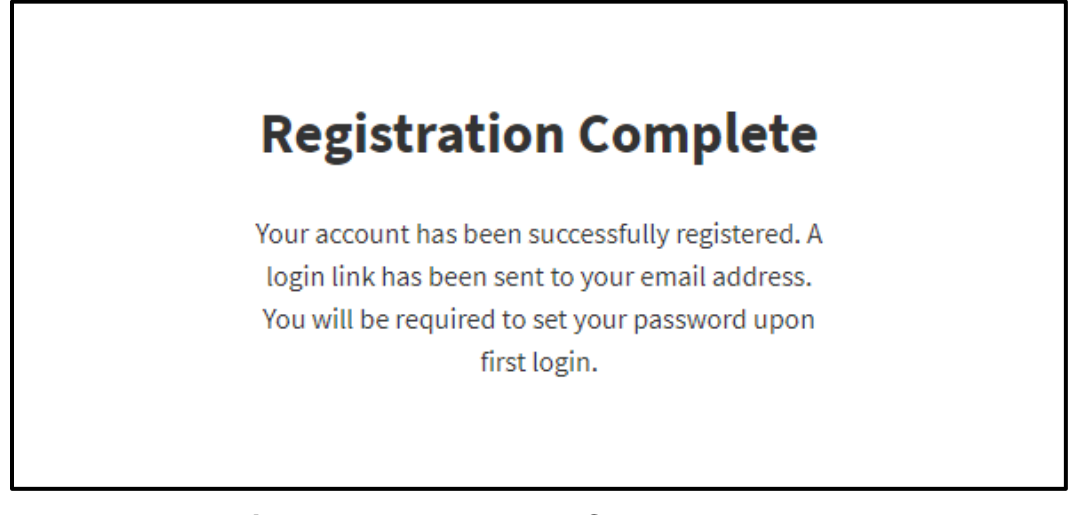

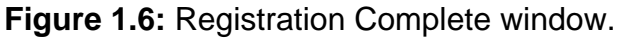

7. An email will be sent to the email address indicated during sign up to set up a password. Select the link to continue the registration process. This must be done within 30 minutes or the link will expire. If this process is not completed within 30 minutes, a password reset can be initiated with the email used during registration in order to gain access to the portal.

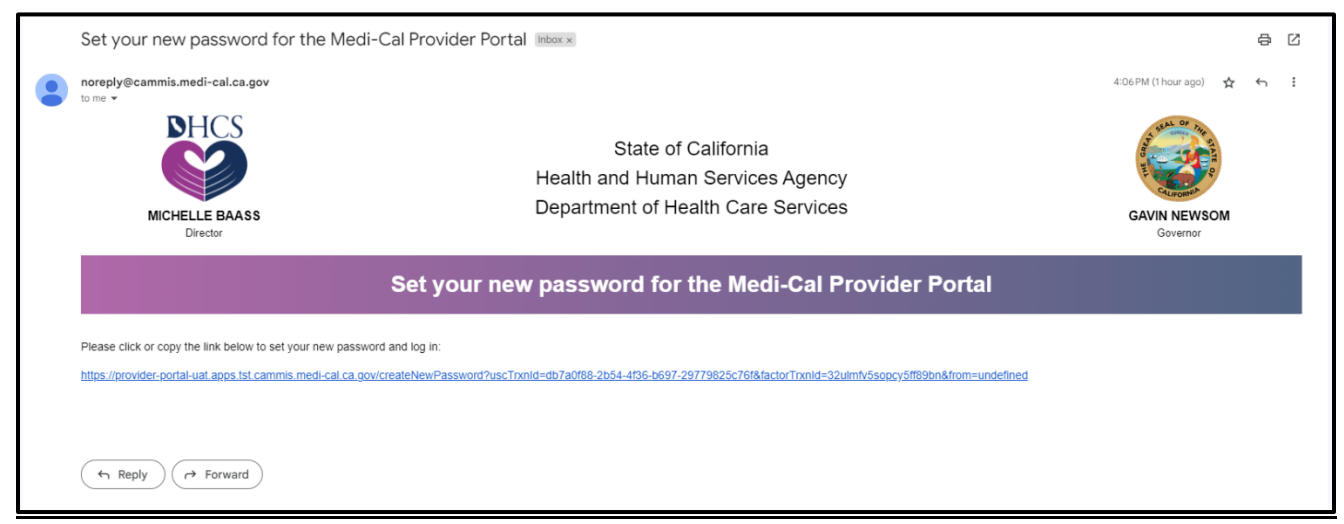

Figure 1.7: Email from DHCS with a link to set up a password.

Α

Provider Portal Processor Role

Page updated: August 2023

8. Select either SMS or Voice to receive an OTP.

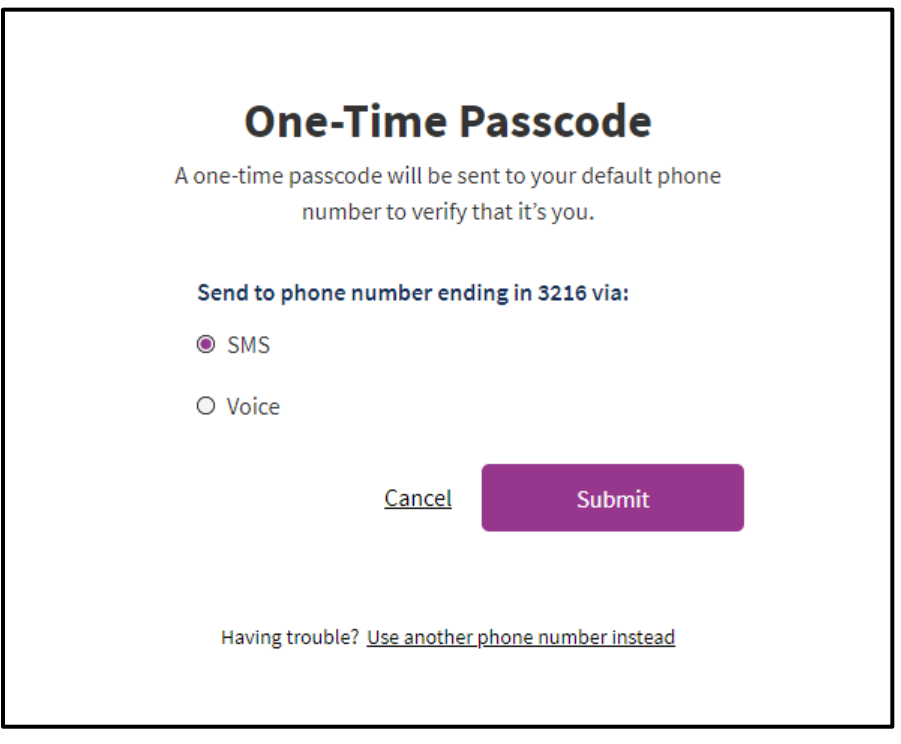

Figure 1.8: OTP verification method area.

А

Page updated: August 2023

9. A passcode will be sent by the desired method Enter the last six digits of the code that was sent and select **Next**.

| 0                           | <b>T</b> ' <b>D</b>                                                                     |
|-----------------------------|-----------------------------------------------------------------------------------------|
| On                          | e-Time Passcode                                                                         |
| Enter the or<br>mobile phor | ne-time passcode provided to you in your<br>ne. This passcode will expire in 10 minutes |
| Sent to phone               | number ending in 2358                                                                   |
| 3807 -                      | Dne-time passcode                                                                       |
| Resend one-time             | <u>passcode</u> Next                                                                    |
|                             | Having trouble?                                                                         |
| Contact your org            | zanization administrator or the Telephone Services                                      |
|                             | Center.                                                                                 |

Figure 1.9: OTP input area.

Page updated: September 2022

- 10. A pop-up window to create a new password will appear. Enter a password that aligns with the password criteria and select **Submit**.
- **Note:** The password must be a minimum of 15 characters and contain a mix of at least one: uppercase, lowercase, number and special character (!\$#%). It cannot be the same or similar to the previous 5 passwords.

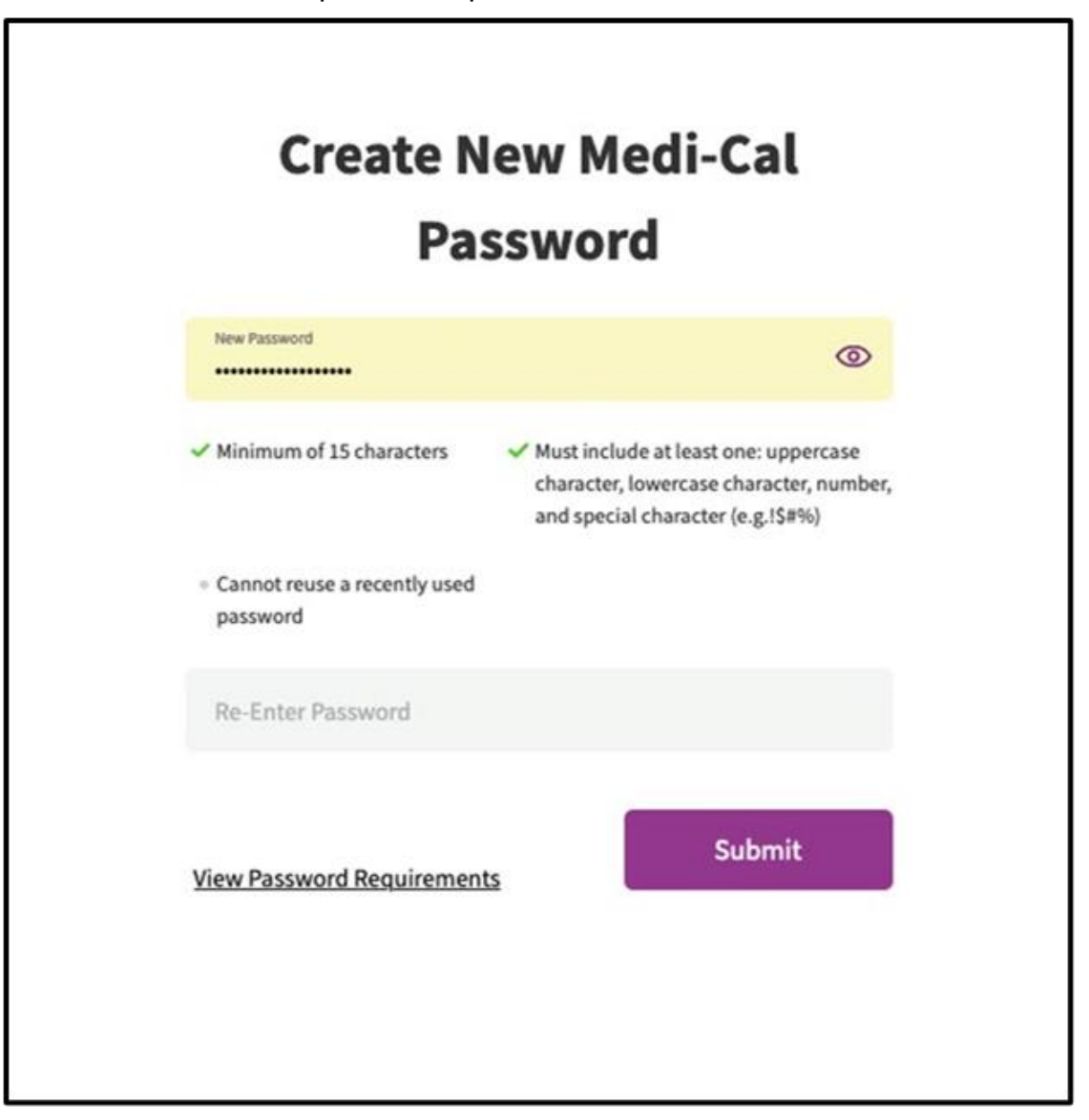

Figure 1.10: Create New Medi-Cal Password pop-up window.

Page updated: September 2022

11. A message will display notifying the user that their password has been successfully updated.

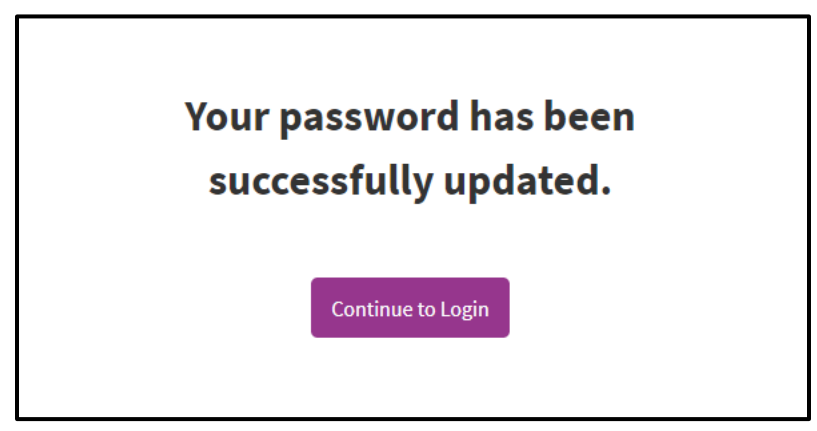

Figure 1.11: Password successfully updated message.

A Provider Portal Processor Role Page updated: August 2023

## Logging into the Provider Portal

Navigate to the Medi-Cal Provider Portal. Enter the email address and select Next.

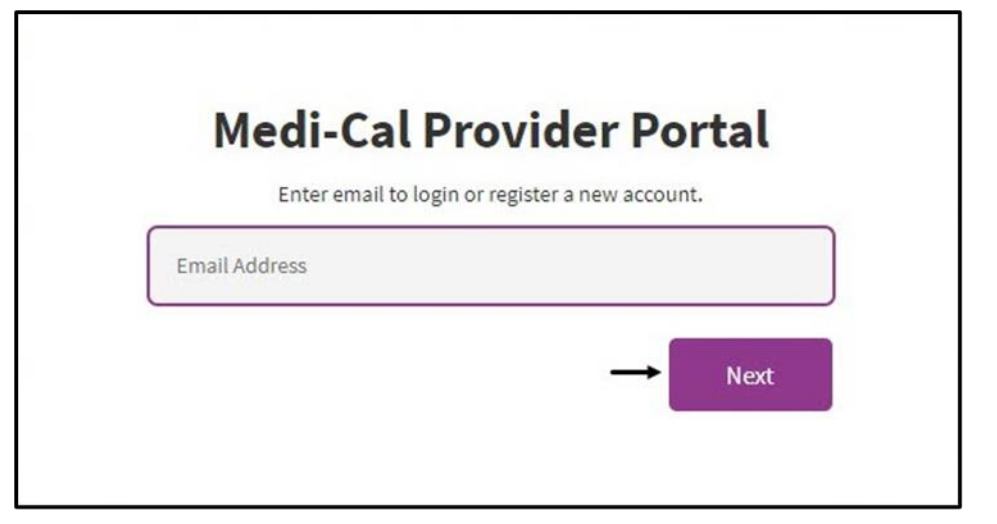

Figure 2.1: Enter email address page to login to Medi-Cal Provider Portal.

Α

Provider Portal Processor Role

Page updated: August 2023

On the Provider Portal Login screen, enter the password and select Log In.

| FIOVIDELE                                                 | or tat Login                                             |   |
|-----------------------------------------------------------|----------------------------------------------------------|---|
| Enter an email and                                        | I password to login.                                     |   |
| Note: Provider Portal<br>and by invi                      | is currently in early access<br>itation only.            |   |
| Emeil Address                                             |                                                          |   |
| Pessword                                                  |                                                          |   |
| Forgot password?                                          | Log la                                                   | n |
| If you have an invitation or<br>organization, select Join | you are provisioned by your<br>Medi-Cal Provider Portal. | r |
| Join Medi-Cal                                             | Provider Portal                                          |   |

Figure 2.2: Provider Portal Login screen.

Α

Provider Portal Processor Role

Page updated: September 2022

If the user that is logging in is a member of several organizations a Select an organization screen will appear. The organizations displayed are determined by an Admin when a user's account is set up. If the user is assigned to a single organization, the Provider Portal homepage appears.

| Frequent Organizations                                                     | Show 5 | Show |
|----------------------------------------------------------------------------|--------|------|
| MEDI-CAL PROVIDER NAME MEDI-CAL PROVIDER NAME O0442 MEDI-CAL PROVIDER NAME |        |      |
| Provider Submitter                                                         |        |      |
|                                                                            |        |      |
| Search By NPI • Search Q                                                   |        |      |
| A B C D E F G H I J K L M N O P Q R S T U V W X Y Z #                      | &      |      |
|                                                                            |        | _    |

Figure 2.3: Select an organization page.

Page updated: September 2022

### **Provider Portal Homepage**

Once logged into the Provider Portal website the homepage is displayed.

**Note:** At times a banner message will appear. This message will contain informational content. To remove the banner message, click on the X located in the upper-right corner.

| CS   Medi-Cal Providers                               | Providers *                                                     | Provider Portal             | Resources      | Contact Us                                         | Q<br>Search     |
|-------------------------------------------------------|-----------------------------------------------------------------|-----------------------------|----------------|----------------------------------------------------|-----------------|
| ashboard 🙆 Notifications 💿 Sign Out                   |                                                                 |                             |                | A def a new Organization                           |                 |
| MY ACCOUNT                                            |                                                                 |                             |                |                                                    |                 |
| My Profile and Preferences Edit Name:                 | Notifications<br>Provider Affiliation Appr<br>1 notification(s) | roved                       | View All       | PIN Management<br>Q Search by provider name or NPI | <u>View All</u> |
| Organization:<br>Role: Provider - Processor<br>Email: | User Phone Updated<br>2 notification(s)                         |                             | >              |                                                    | Manage          |
| Business Phone:<br>Mobile Phone:                      | Welcome to the Medi-Cal                                         | provider portal!<br>+8 more | >              |                                                    |                 |
| Communication Center View                             | Transaction Cent                                                | er                          | <b>→</b>       |                                                    |                 |
| Q Search for Correspondence                           | ्राः News and Bulletin                                          | n                           | - <del>)</del> |                                                    |                 |
| Recent Searches                                       | ③ Frequently Asked                                              | Questions                   | ÷              |                                                    |                 |
| Provider Welcome Letter                               |                                                                 |                             |                |                                                    |                 |

Figure 3.1: Provider Portal homepage.

A Provider Portal Processor Role Page updated: September 2022

In the upper left corner, the options available are:

- My Dashboard takes a user back to the homepage
- Notifications shortcut to notifications
- Sign Out sign out of the Provider Portal.

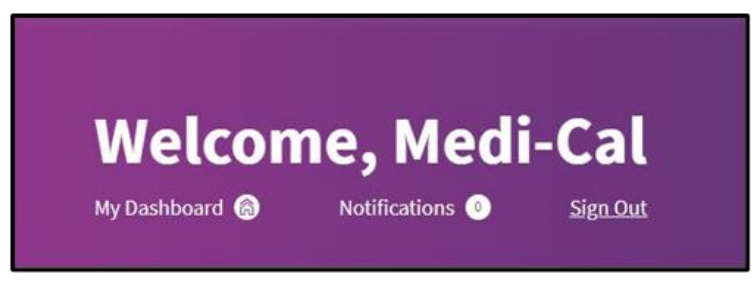

Figure 3.2: Options available in the upper left corner.

If a user is a member of more than one organization in the upper right corner will be a drop-down menu allowing the user to switch the organization being viewed.

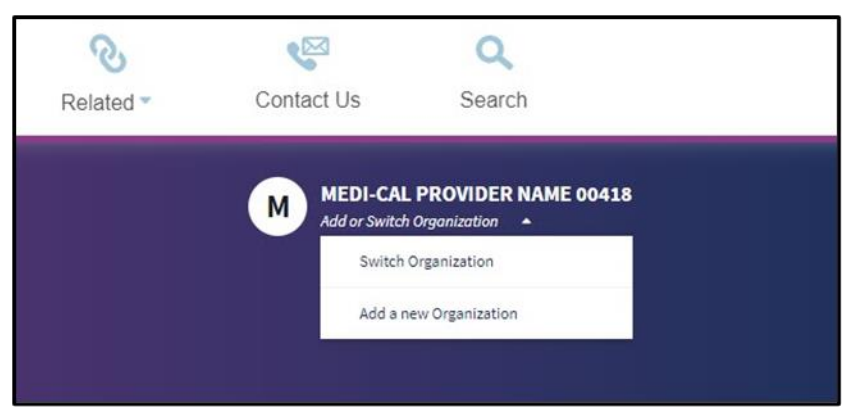

Figure 3.3: Drop-down menu options to add or switch organization.

The Go Green Paperless initiative encourages users to elect their correspondence be viewed in the Provider Portal and sent electronically to the provided email address. It is free, easy and can be customized. Select Go Paperless to enroll.

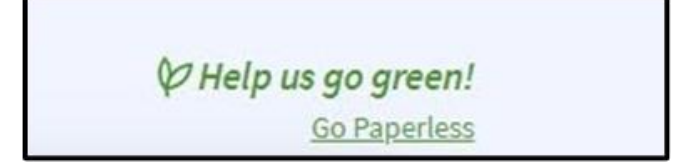

Figure 3.4: Go Paperless link.

A P

Provider Portal Processor Role

Page updated: September 2022

Select Enroll Now.

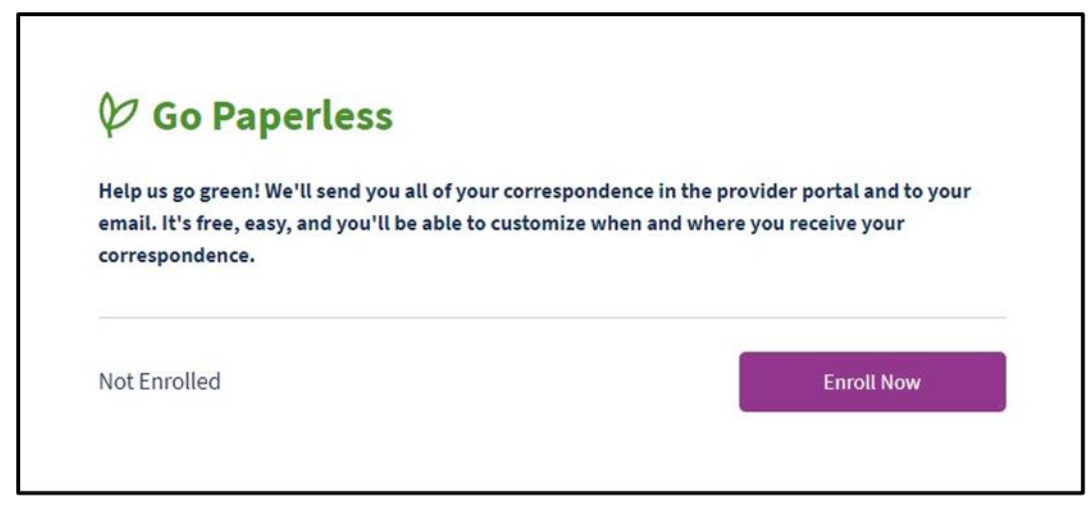

Figure 3.5: Go Paperless page with Enroll Now selection.

The user will receive a successfully enrolled message.

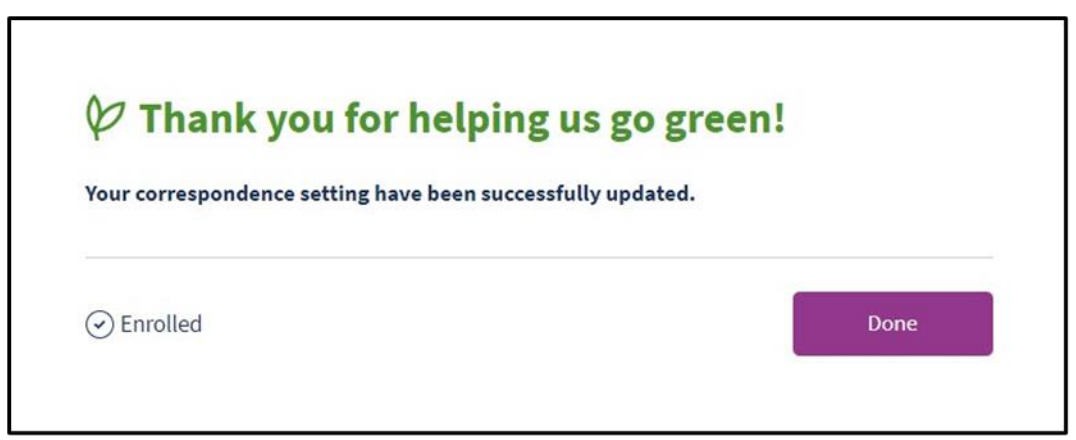

Figure 3.6: Successfully enrolled in paperless correspondence message.

A Provider Portal Processor Role Page updated: September 2022

### Account Tiles

#### My Profile and Preferences

To make changes to a user's profile and preferences, select Edit.

| Provider - Processor |                      |
|----------------------|----------------------|
|                      |                      |
|                      |                      |
|                      |                      |
|                      | Provider - Processor |

Figure 4.1: My Profile and Preferences tile.

Page updated: August 2023

From here, Personal Information, Phone Number, Password and Notification Preferences can be updated. Let's look at each section separately.

Under **Edit Account Information** a user can edit personal information, phone number as well as password.

| Personal Informatio                                                                                                    | n                                                                                                    | Edit        |
|----------------------------------------------------------------------------------------------------|----------------------------------------------------------------------------------------------------|-------------|
| Name:                                                                                                    |                                                                                                    |             |
| Organization:                                                                                                    |                                                                                                    | Ê           |
| Role:                                                                                                    | Processor                                                                                                    | Ê           |
| Email:                                                                                                    |                                                                                                    |             |
| Business Phone:                                                                                                    |                                                                                                    | <u>Edi</u>  |
| Business Phone:<br>Mobile Phone:<br>Two-factor authentication<br>is an extra layer of security for<br>ensure that you're the only p                                | Assigned to two-factor authentication<br>or your user account designed to<br>lerson who can access your                        | <u>Edit</u> |
| Business Phone:<br>Mobile Phone:<br>Two-factor authentication<br>is an extra layer of security for<br>ensure that you're the only p<br>account, even if someone kn | Assigned to two-factor authentication<br>or your user account designed to<br>person who can access your<br>lows your password. | <u>Edit</u> |

Figure 4.2: Edit Account Information page.

Page updated: August 2023

Under **Notifications Preferences** the frequency of notifications can be changed by selecting the dropdown menu for the desired notification. Users automatically receive notifications within the Provider Portal via the **Notifications** tile on the homepage. Users have the option of also receiving email notifications by selecting the Email checkbox. Once changes have been completed, select **Save Changes**.

| Go Paperless: Enrolled                        |           |       |                           | View |
|-----------------------------------------------|-----------|-------|---------------------------|------|
|                                               | Portal    | Email | Notification<br>Frequency |      |
| New Correspondence                            |           |       |                           |      |
| Notice Of Action                              | ~         |       | Daily •                   |      |
| Provider Welcome Letter                       | ~         |       |                           |      |
| McWeb Transition Countdown                    | ~         |       |                           |      |
| 835 Receiver                                  | ~         |       | Daily •                   |      |
| TAR Acknowledgement                           | <b>Y</b>  |       | Daily •                   |      |
|                                               | Show Less | ٥     |                           |      |
| Password                                      |           |       |                           |      |
| Notify me when my password is about to expire | <b>v</b>  |       | 5 Days Before 🔹           |      |
| Notify me when my password has<br>been reset  | ~         |       | Always •                  |      |
|                                               |           |       |                           |      |

Figure 5.3: Notification preferences page.

А

Provider Portal Processor Role

Page updated: August 2023

#### **Notifications**

The **Notifications** tile displays an organization's unread and past messages. The most recent notifications appear on the dashboard. To view more messages, a user can select **View All** or **+ more**.

| User Phone Updated                       |   |
|------------------------------------------|---|
| 2 notification(s)                        | > |
| Welcome to the Medi-Cal provider portal! | > |
| New Provider Affiliation Pending         |   |
| 1 notification(s)                        | > |

Figure 4.4: The Notifications tile.

Page updated: August 2023

Once View All or +more is selected, a page appears with all past and current notifications. Past notifications can be viewed by using the search field or by using the **Filter By Date** feature. To use this feature, select the Filter By Date menu and enter the desired date range and select **Apply**. Additionally, in the upper right corner, is a link to **Edit Notification Preferences**.

| Notifications                            |             |        |                 | ¢         | 3 Edit    | Notific                      | ation   | Preferences   |
|------------------------------------------|-------------|--------|-----------------|-----------|-----------|------------------------------|---------|---------------|
| Q Search                                 |             |        |                 |           |           |                              | ‡ Fi    | ilter By Date |
| July 17, 2023                            |             | Select | a custo<br>2023 | n date ra | ange of u | a <b>p to 30</b><br>and Date | days at | a time.       |
| User has changed your phone number       |             |        | •               | JL        | uly 202   | 23                           | •       |               |
| User has changed your phone number       |             |        |                 |           |           |                              |         | 1             |
|                                          |             | 2      | 3               | 4         | 5         | 6                            | 7       | 8             |
| July 14, 2023                            |             | 9      | 10              | 11        | 12        | 13                           | 14      | 15            |
| Welcome to the Medi-Cal provider portal! |             | 16     | 17              | 18        | 19        | 20                           | 21      | 22            |
|                                          |             | 23     | 24              | 25        | 26        | 27                           | 28      | 29            |
|                                          | Show More 🗸 | 30     | 24              |           |           |                              |         |               |

Figure 4.5: The Notifications page with Edit Notification Preferences link in the upper right corner.

А

Provider Portal Processor Role

Page updated: September 2022

#### **PIN Management**

The NPIs that are assigned to an organization are viewable in the **PIN Management** tile on the homepage. The user's Org Admin determines which NPIs are viewable to a user. To view more NPIs, a user can select **View All** or **+ more**.

| PIN Management                   | View Al |
|----------------------------------|---------|
| Q Search by provider name or NPI |         |
| MEDI-CAL PROVIDER NAME 00432     | Manage  |
| MEDI-CAL PROVIDER NAME 00452     | Manage  |
| MEDI-CAL PROVIDER NAME 00476     | Manage  |

Figure 4.6: PIN Management tile.

Additionally, from the PIN Management tile, you can type in the search bar the provider name or NPI.

| PIN Management               | View Al |
|------------------------------|---------|
| Q 00573                      |         |
| MEDI-CAL PROVIDER NAME 00573 | Manage  |
|                              |         |
|                              |         |
|                              |         |

Figure 4.7: PIN Management tile search bar.

Page updated: September 2022

After selecting **View All** or **+more**, from here search by provider name or NPI as well as select the desired provider name from the list.

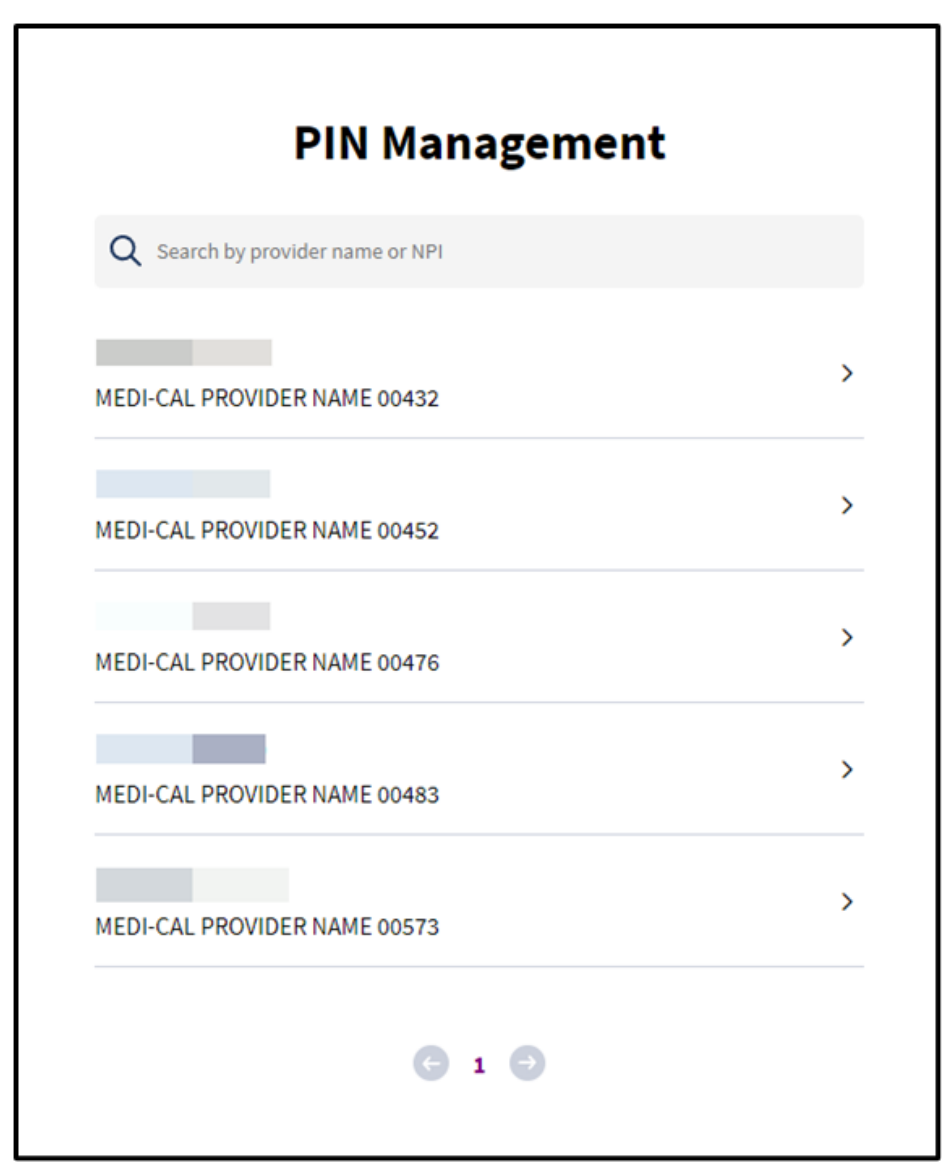

Figure 4.8: Search by provider name or NPI.

Α

Provider Portal Processor Role

Page updated: September 2022

Once a provider is selected, a user can view the PIN number by selecting Hold to View. From this screen a user can also **Reset PIN**.

**Note:** PINs can only be reset once daily.

| MEDI-( | CAL PROVIDE | R NAME 00432 |           |  |
|--------|-------------|--------------|-----------|--|
| PIN    | MANAG       | EMENT        |           |  |
| PIN: • |             | Hold To View | Reset PIN |  |

Figure 4.9: View PIN number by selecting Hold to View. Reset PIN option is also available.

A Provider Portal Processor Role Page updated: September 2022

#### **Communication Center**

The **Communication Center** allows access to an organization's correspondence.

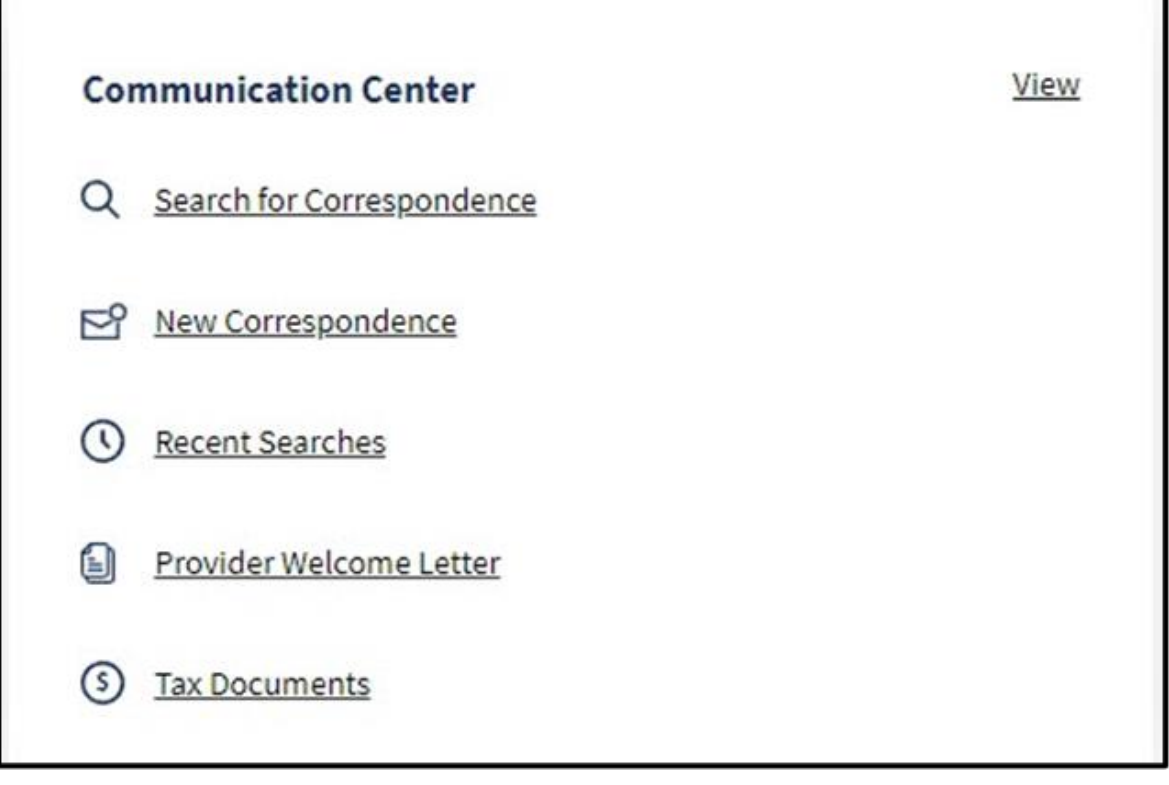

Figure 4.10: Communication Center area.

Α

Е

Provider Portal Processor Role

Page updated: September 2022

When **Search for Correspondence** is selected three search fields will display and each field must be populated to obtain search results.

| NPI                                                                  |   | Document Results                        |      |
|----------------------------------------------------------------------|---|-----------------------------------------|------|
| Choose an NPI                                                        | • | Nemes                                   | Data |
| Correspondence Type                                                  |   | Name V                                  | Date |
| Choose Document Type                                                 | • | Click filters and search to show docume | ents |
| Dates                                                                |   |                                         |      |
| Choose Date Range                                                    | * |                                         |      |
|                                                                      |   |                                         |      |
| Search                                                               |   |                                         |      |
|                                                                      |   |                                         |      |
| New Correspondence                                                   |   |                                         |      |
| -                                                                    |   |                                         |      |
| Recent Searches                                                      |   |                                         |      |
| ① Recent Searches                                                    |   |                                         |      |
| <ul> <li>Recent Searches</li> <li>Provider Welcome Letter</li> </ul> |   |                                         |      |
| <ul> <li>Recent Searches</li> <li>Provider Welcome Letter</li> </ul> |   |                                         |      |

Figure 4.11: Search for Correspondence screen.

А

Provider Portal Processor Role

Page updated: August 2023

Select a **NPI** from the drop-down list.

| NPI |                              |   |
|-----|------------------------------|---|
| Cho | oose an NPI                  | • |
|     | MEDI-CAL PROVIDER NAME 00432 |   |
|     | MEDI-CAL PROVIDER NAME 00452 |   |
|     | MEDI-CAL PROVIDER NAME 00476 |   |
|     | MEDI-CAL PROVIDER NAME 00483 |   |
| _   | MEDI-CAL PROVIDER NAME 00573 |   |
| 0   | Recent Searches              |   |

Figure 4.12: Search for Correspondence screen with NPI selected.

Page updated: August 2023

Select Correspondence Type from the drop-down list.

| NP  | i                                |     |
|-----|----------------------------------|-----|
| 102 | 3037108 - MEDI-CAL PROVIDER NAME | •   |
| Cor | respondence Type                 |     |
| Cho | oose Document Type               | ٠   |
|     | Appeal Letter                    | 250 |
|     | CIF Acknowledgement/Response     |     |
|     | Notice of Action - Provider Copy |     |
|     | PDF Remittance Advice Detail     |     |
|     | Provider Check Acknowledgement   |     |
|     | SCPI Data File                   | 2   |
| U   | Recent Searches                  |     |
| 9   | Provider Welcome Letter          |     |
| 0   | Tou De sussels                   |     |

Figure 4.13: Search for Correspondence screen with Correspondence Type selected from the NPI search list.

Α

Provider Portal Processor Role

Page updated: September 2022

Select a Date Range option or select a start and end date.

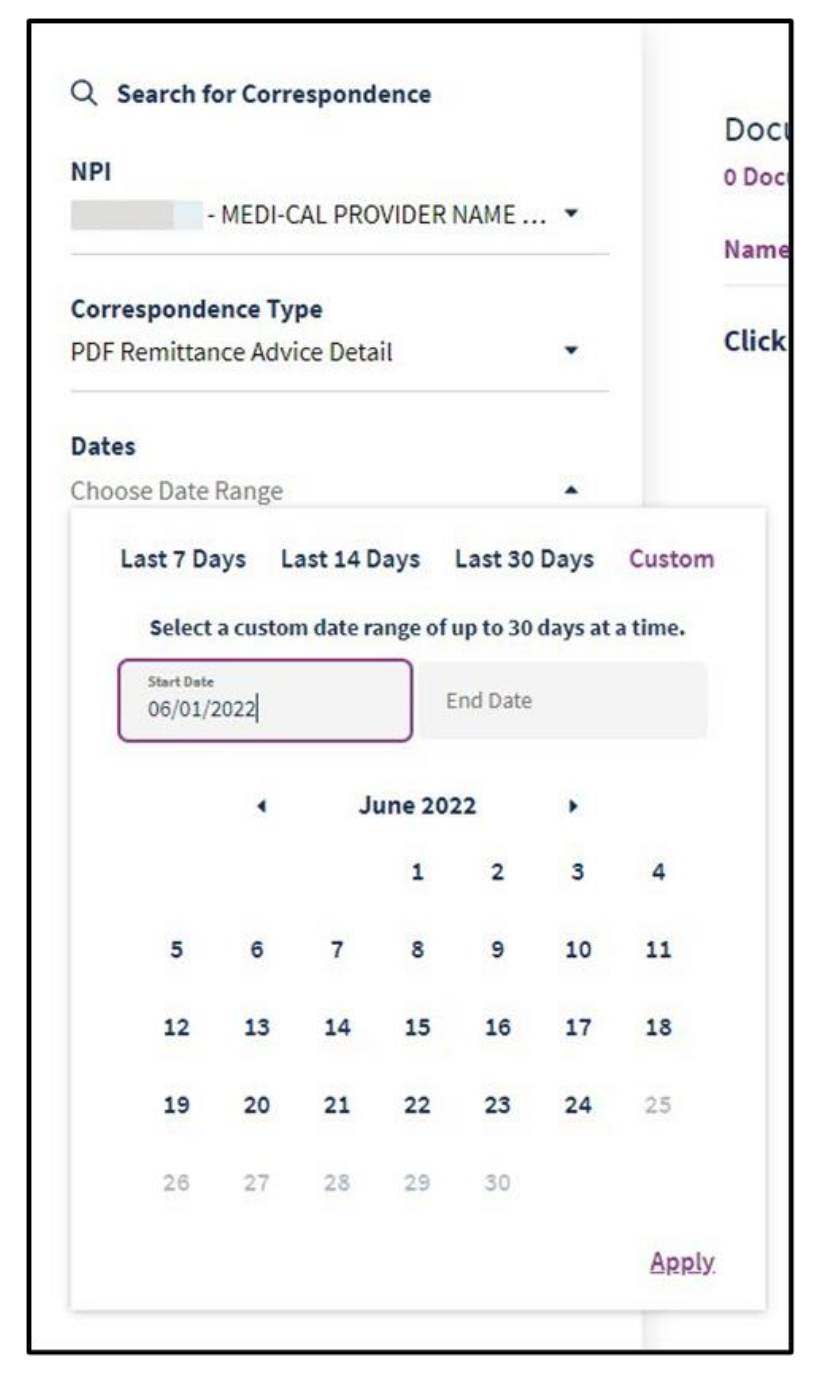

Figure 4.14: Data Range selected on the Search for Correspondence screen.

Page updated: September 2022

**Document Results** are displayed. Check the box(es) of the desired document(s). To download the document(s) select the vertical ellipsis in the upper right corner and choose the preferred format.

| Document Results<br>4 Documents   Last 30 days |                   |             |
|------------------------------------------------|-------------------|-------------|
| Name 🗸                                         | Export(2) as .csv |             |
| TAR Request for Poly-Vi Sol with Iron Drops1   | Export(2) as .txt |             |
|                                                | Export(2) as .xls |             |
| Request for Poly-Vi Sol with Iron Drops2       | 08/19/2021        | :           |
| MCAL_81419058_20210607                         | 08/19/2021        | 0<br>0<br>0 |
| MCAL_575765878_041921                          | 08/19/2021        | *<br>*      |

Figure 4.15: Search results displayed on the **Document Results** page.

Page updated: August 2023

Lists all **New Correspondence** since the last time a user has logged in.

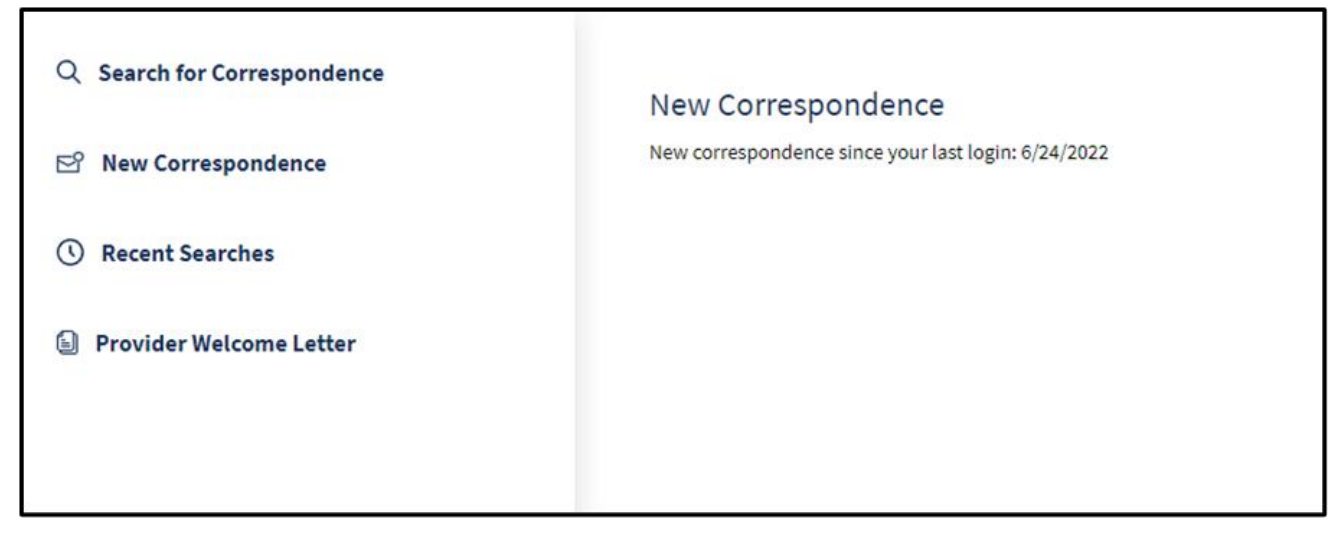

Figure 4.16: New Correspondence listed.

Recent Searches are displayed when selected.

| Q Search for Correspondence | Recent | Searches |                     |                         |                 |
|-----------------------------|--------|----------|---------------------|-------------------------|-----------------|
| ▷ New Correspondence        | NPI 🗸  |          | Correspondence Type | Date                    |                 |
| ① Recent Searches           |        |          |                     |                         |                 |
| Provider Welcome Letter     | NPI    | -        | <br>NOA             | 03/05/2022 - 03/10/2022 | <u>View All</u> |

Figure 4.17: Recent Searches displayed.

Page updated: September 2022

### **Provider Welcome Letter**

Provider welcome letters contain information about NPIs, and provider communities related to the organization. To view, follow the steps below:

 From the Communication Center tile, select Provider Welcome Letter. The Correspondence Center will display a list of Provider Types. Select the desired Provider Type.

| Q Search for Correspondence | Provider Welcome Letter<br>Select a provider type to view provider welcome letters. |              |
|-----------------------------|-------------------------------------------------------------------------------------|--------------|
| 🖻 New Correspondence        | Provider Type V                                                                     | Last Undated |
| ③ Recent Searches           |                                                                                     | 06/06/2021   |
| Provider Welcome Letter     |                                                                                     | 00/10/0000   |
|                             | MEDI-CAL PROV NAME 000012                                                           | 06/19/2022   |
|                             | MEDI-CAL PROV NAME 000013                                                           | 07/06/2021   |
|                             |                                                                                     | 05/03/2022   |
|                             |                                                                                     |              |

Figure 5.1: Provider Welcome Letter selected from the Communication Center tile.

Page updated: September 2022

2. Provider Welcome letters for NPIs assigned to that provider community appear. Click the desired letter.

| lame 🗸             | NPI   | Service Location | Date       |
|--------------------|-------|------------------|------------|
| Provider Welcome L | etter | 266 A JQOH AZ    | 06/06/2021 |
| Provider Welcome L | etter | 266 A JQOH AZ    | 06/06/20   |

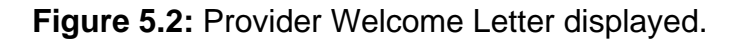

3. A PDF version of the letter appears.

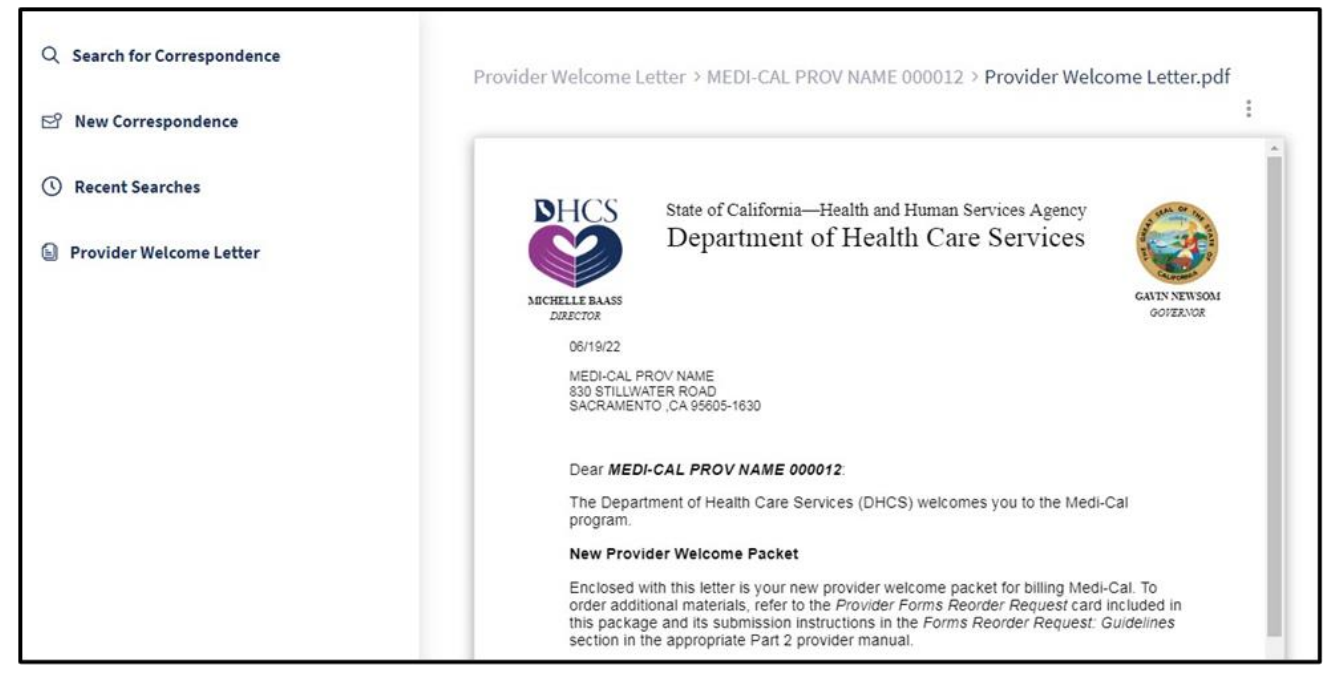

Figure 5.3: After Provider Welcome Letter is selected, a PDF version of the letter is displayed.

Page updated: September 2022

### **Tax Documents**

Before accessing the available tax documents for the desired provider community, the **Electronic 1099 Consent Agreement** needs to be read and agreed to.

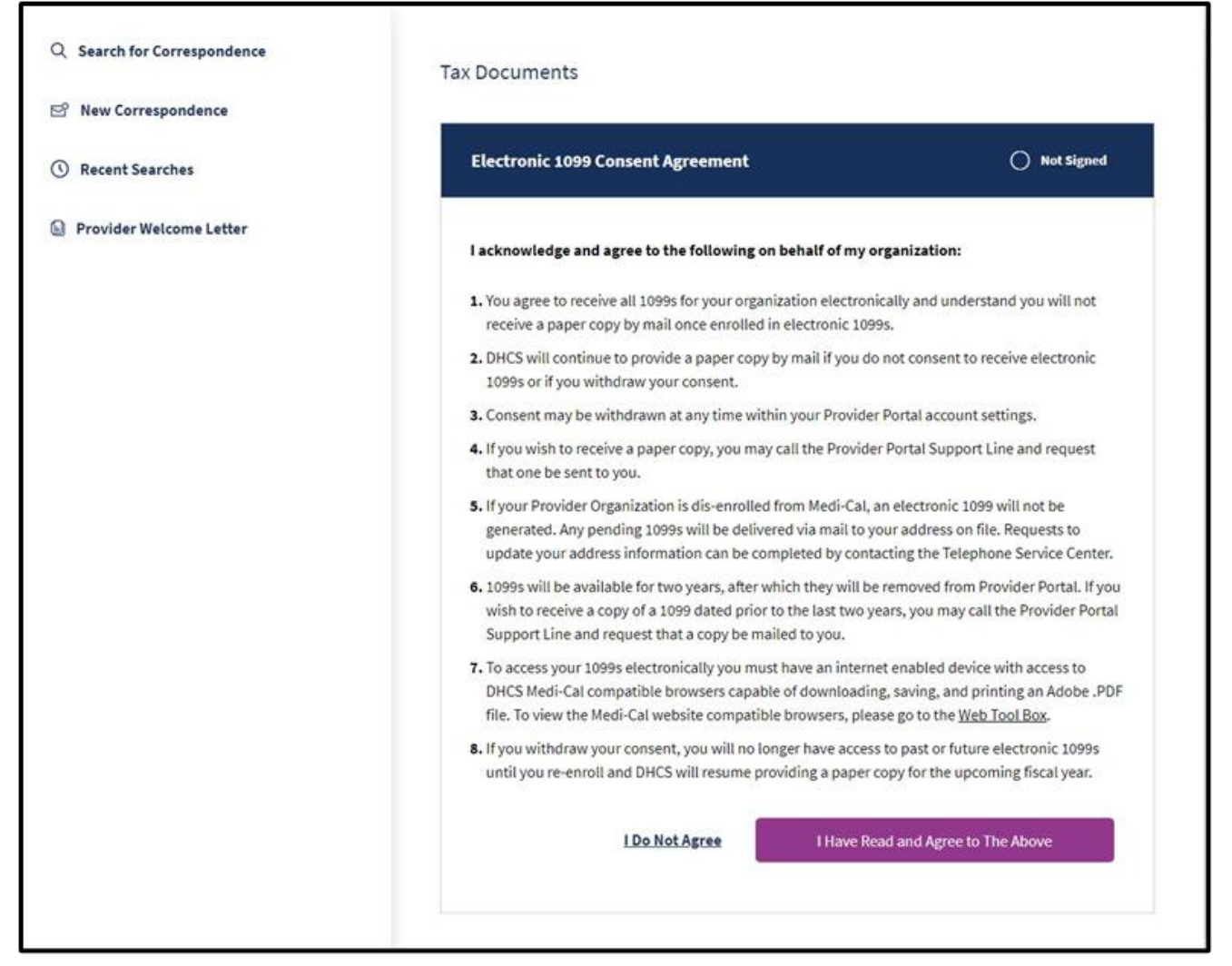

Figure 6.1: Electronic 10999 Consent Agreement form.

A Provider Portal Processor Role Page updated: September 2022

Next a list of tax documents will appear.

|                         | Tax Documents        |     |           |            |   |
|-------------------------|----------------------|-----|-----------|------------|---|
| 약 New Correspondence    | 3 Documents          |     |           |            | : |
| ③ Recent Searches       | Q Search             |     |           |            |   |
| Provider Welcome Letter | Name 🗸               | NPI | Recipient | Date       |   |
| Tax Documents           | 1099_2020_1013061464 |     |           | 01/19/2020 | : |
| Tax Year                |                      |     |           |            |   |
| •                       | 1099_2020_1023054863 |     |           | 01/19/2020 | : |
| Document Type           | 1000 2020 1022122088 |     |           | 01/19/2020 | : |
| •                       | 1033_2020_1033131088 |     |           | 01/13/2020 | : |
| NPI                     |                      |     |           |            |   |
| 23 Selected 🔹           |                      |     |           |            |   |
| Search                  |                      |     |           |            |   |

Figure 6.2: A list of tax documents on the Tax Documents screen.

Page updated: August 2023

### **Additional Resources**

The Provider Portal contains several useful links on the dashboard. Refer to each of the following sections for details.

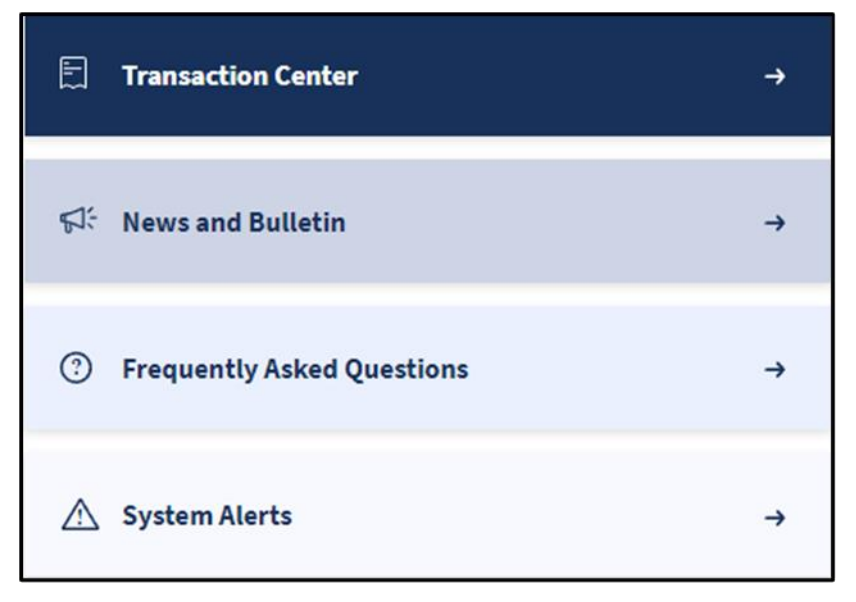

Figure 6.3: Links on the Provider Portal Dashboard.

Page updated: August 2023

### **Transaction Center**

The **Transaction Center** is a forthcoming feature that will be implemented in a later release. When a user signs up for the Provider Portal may access Transaction Services by secure single sign-on into the portal.

| Coming soon                                                                                                    |  |
|----------------------------------------------------------------------------------------------------|--|
| Transaction Center                                                                                                    |  |
| Please check back soon to access our brand-new transaction<br>center! You'll be able to complete all of your transactions and stay<br>on top of your tasks here with our new and improved features. |  |
| <ul> <li>Quick lookup for eligibility</li> </ul>                                                                                                    |  |
| <ul> <li>Access all your claims</li> </ul>                                                                                                    |  |
| Transaction status                                                                                                    |  |
| Select an NPI to access transaction services.                                                                                                    |  |
| NPI                                                                                                    |  |
| Choose an NPI 🔹                                                                                                    |  |
| Note: You can't select an NPI to gain access to Transaction Services until one (1) business day after registration in the Provider Portal.                                                          |  |
| Enter Transaction Services                                                                                                    |  |
| Access Transaction Testing Center                                                                                                    |  |
| Patch Eligibility (270/271) Testing                                                                                                    |  |

Figure 7.1: Transaction Center coming soon screen.

A Provi

Provider Portal Processor Role

Page updated: September 2022

From the drop-down menu select the desired NPI.

| hoose an NPI                 | <b>A</b> |
|------------------------------|----------|
| MEDI-CAL PROVIDER NAME 00431 |          |
| MEDI-CAL PROVIDER NAME 00451 |          |
| MEDI-CAL PROVIDER NAME 00475 |          |
| MEDI-CAL PROVIDER NAME 00482 |          |
| MEDI-CAL PROVIDER NAME 00572 |          |

Figure 7.2: Drop-down menu of NPIs.

The user will be directed to **Medi-Cal Transaction Services** on the Medi-Cal Provider's website to perform secure transactions. The specific transaction options available are based on the provider/submitter enrollment type.

| Medi-Cal Rx is live on . | anuary 1, 2022. Please visit the <u>Medi-Cal Rx</u> site f | for additional information |
|--------------------------|------------------------------------------------------------|----------------------------|
| Eligibility              | Eligibility Banefit Pernonse (271)                         | Hultiple Subscribers       |
| Single Subscriber        | Share of Cost (SOC)/Spend Down Clearan                     | nce                        |
| © Claims                 |                                                            |                            |
| Appeal Status Inquiry    | Claim Status Inquiry                                       | Claim Status Request (276) |

Figure 7.3: Medi-Cal Transaction Services screen.

Page updated: September 2022

### News and Bulletin

This link automatically directs the user to the Publications area of the Medi-Cal Providers website. Users may view current and archived bulletins, manuals and news articles related to the provider community.

| Medi-Cal Providers                     |                                |                                |                                              | Ø Search  |
|----------------------------------------|--------------------------------|--------------------------------|----------------------------------------------|-----------|
| roviders • Provider Portal • Resources | <ul> <li>Contact Us</li> </ul> |                                |                                              |           |
| whications                             |                                |                                |                                              |           |
| ubilcations                            |                                |                                |                                              |           |
| Contraction of the second second       |                                |                                |                                              |           |
| All Publications 🤳                     | _                              | News 40                        | Bulletins I                                  | Manuals 🛤 |
| Recent Communities                     | *                              | O forest                       |                                              |           |
| Family PACT                            |                                | Descent Neuro                  |                                              |           |
| Audiology and Hearing Aids             |                                | Recent News                    |                                              |           |
| Medi-Cal Program & Eligibility         |                                | Signature Flexibilities for P  | resumptive Eligibility through CHDP          |           |
| Communities                            | ÷1                             | New COVID-19 Vaccine Boo       |                                              | ecinients |
| All                                    |                                | Published 8/16/2023 (Billing)  | (COVID-19)                                   |           |
| Allied Health                          | >                              | 2022-2023 DP/NF-B, Rural S     | Swing Bed and Administrative Day Rate Update |           |
| General                                | >                              | Published 8/16/2023 Rates      |                                              |           |
| Inpatient/Outpatient                   | >                              | HCPCS Code J9297 Policy U      | Jpdate and J9321 Removal                     |           |
| Long Term Care                         |                                | Published 8/16/2023 HCPCS      |                                              |           |
| Medical Services                       | >                              | October Virtual Claims Assi    | istance Room Event                           |           |
| Pharmacy                               |                                | Published 8/15/2023 Outreach   | n and Education                              |           |
| Specialty Programs                     | >                              | Reporting Year 2023 Payme      | ent Error Rate Measurement Cycle Complete    |           |
| Vision Care                            |                                | Published 8/15/2023 Bulletin A | Announcements )                              |           |
|                                        |                                | MCIP Eligible Counties List    | Updated                                      |           |
|                                        |                                | Published 8/14/2023 Programs   | •                                            |           |

Figure 8.1: The Community Navigation page with Communication tab selected.

Page updated: August 2023

### **Frequently Asked Questions**

This link directs the user to the **Medi-Cal Provider Portal** FAQ page containing an assortment of helpful links to facilitate participation in the Provider Portal.

| Medi-Cal Providers                                  | S Searc                                                                               | h  |
|-----------------------------------------------------|---------------------------------------------------------------------------------------|----|
| Providers • Provider Portal • Resources • Contact U | ŝ                                                                                     |    |
| Medi-Cal Provider Port                              | al FAQs                                                                               |    |
|                                                     |                                                                                       |    |
| On This Page                                        | <b>O</b> Can all of my existing Medi-Cal submitter IDs be registered using one token? | v. |
| Can all of my existing Medi-Cal submitter           | <b>@</b> Can batch 276 Transactions be submitted in the Medi-Cal Provider Portal?     | ~  |
| Can batch 276 Transactions be submitted i           |                                                                                       |    |
| How do I see the list of Submitters that            | How do I see the list of Submitters that I am affiliated to?                          | ~  |
| What is the Medi-Cal Provider Portal?               |                                                                                       |    |
| Where can I access the Medi-Cal Provider            | What is the Medi-Cal Provider Portal?                                                 | ~  |
| Who can use the Medi-Cal Provider Portal?           | Where can Lacross the Medi Cal Provider Portal?                                       |    |
| Is Transaction Services going away?                 | Where can raccess the meur-cat riovider roltat:                                       |    |
| How do I register for the Medi-Cal Provid           | <b>Who can use the Medi-Cal Provider Portal?</b>                                      | ~  |
| Once I have the token, who should use it            |                                                                                       |    |
| How do I set up my organization?                    | <b>@</b> Is Transaction Services going away?                                          | ~  |
| How do I switch between organizations?              | <b>W</b> How do I register for the Medi-Cal Provider Portal?                          | ~  |

Figure 8.2: The Medi-Cal Provider Portal FAQ page.

A Provider Portal Processor Role Page updated: September 2022

### System Alerts

This link directs the user to the System Status page of the Medi-Cal Providers website. Current system issues or announcements are displayed.

|                                                                                            | Medi-Cal Providers                                                                                                    |
|--------------------------------------------------------------------------------------------|----------------------------------------------------------------------------------------------------|
| Providers 🕶                                                                                | Provider Portal  Resources  Contact Us                                                                                                    |
| Syste                                                                                      | m Status                                                                                                    |
| urrent Sy                                                                                  | <b>stem Status as of:</b> Monday, August 21, 2023 at 01:30:08 PM                                                                                                    |
| All Me                                                                                     | edi-Cal systems are functioning properly                                                                                                    |
| he Medi-Cal<br>naintain this                                                               | program continually strives to give providers the most current information available. To<br>level of communication, Medi-Cal has established this page as an early warning system for any                                                                                                    |
| videspread p                                                                               | oblem that may impact providers.                                                                                                    |
| Medi-Ca<br>The normal main<br>and updates. Tran<br>further information<br>Extended mainfra | roblem that may impact providers.<br><b>al Provider Website and Systems Maintenance Window</b><br>renance window for the Medi-Cal Provider website and systems is midnight to 2 a.m. This timeframe is used to apply system changes<br>saction Services on the Medi-Cal Provider website may not be available for providers to perform transactions during this time. For<br>in related to the maintenance window, contact the TSC at <u>1-800-541-5555</u> .<br>me maintenance occurs on the second Sunday of every month from 2 a.m. to 6 a.m., at the latest. This page will be updated when the |

Page updated: August 2023

### **Resource Information**

#### Medi-Cal Providers website

- Provider Manuals
- Provider Bulletins
- Medi-Cal Subscription Service (MCSS)
- Medi-Cal Learning Portal (MLP)
- Telephone Service Center (TSC) 1-800-541-5555
- Provider Field Representatives
- Virtual Claims Assistance Room (VCAR)
- Small Provider Billing Assistance and Training 916-636-1275